# Prérequis techniques

Pour toutes informations, Support Technique Afnor Editions :

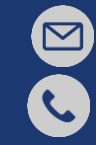

hotline.editions@afnor.org

+33 (0)1 41 62 80 88

- 1. Installer File Open
- 2. <u>Paramétrer le navigateur</u> pour télécharger les PDF
- 3. Consulter le PDF

Mise à jour : 23/10/24

## PREAMBULE

- CObaz est une solution en ligne conçue pour vous aider à identifier, comprendre et appliquer les normes et textes réglementaires essentiels à votre activité.
- Son interface vous permet d'accéder à une base de données bibliographiques de normes, de réglementations et de contenus éditoriaux selon votre abonnement ainsi qu'à leur contenu intégral au format HTML et/ou format PDF.
- Afin de préserver le droit de copyright et selon les droits définis dans votre abonnement, les PDF peuvent être soumis à un DRM « digital right management » (gestion des droits numériques). A cet effet, AFNOR a opté pour la solution du Plug in FILEOPEN à installer sur postes.

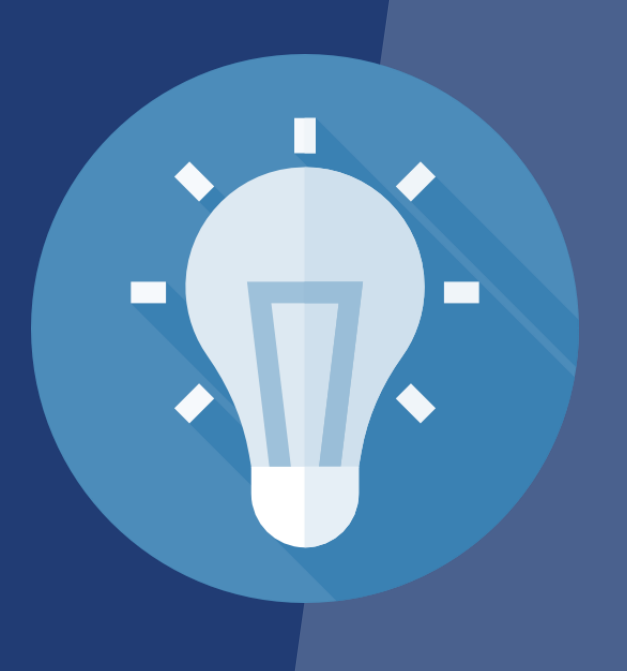

## PRÉ-REQUIS TECHNIQUE D'ACCÈS À L'OUTIL COBAZ ET AUX PDF

### Pour bénéficier des services de Cobaz, le poste de travail doit être équipé de :

- Un accès Internet
- Un navigateur Web
- Une solution pour l'ouverture des PDF : Adobe Reader
- Le plugin FileOpen

#### Navigateurs compatibles recommandés

Les échanges avec CObaz se font selon le protocole qui assure la confidentialité et l'intégrité des données, TLS (Transport Layer Security) version 1.2.

• Edge (Windows) • Firefox (Windows, MacOS) • Chrome (Windows, MacOS) • Safari (MacOS)

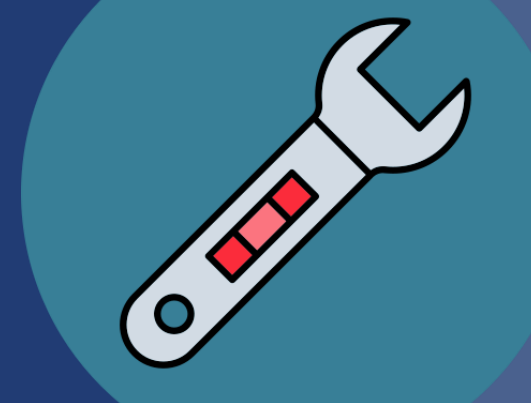

Installer File Open pour permettre la lecture des PDF

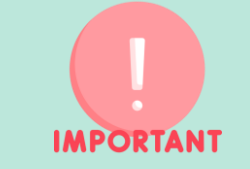

• Vous devez installer FileOpen pour accéder aux normes au format PDF. Si vous n'avez pas les droits administrateurs sur votre poste, contactez votre direction informatique pour cette installation.

#### Retrouvez ci-dessous le lien de téléchargement de File Open

https://plugin.fileopen.com/all.aspx

Paramétrer les navigateurs pour permettre le téléchargement des PDF des normes

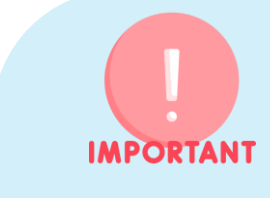

 La lecture des PDF n'étant pas toujours libre et ouverte, ces PDF sous DRM et donc cryptés ne pourront pas être ouverts directement dans un navigateur ou un lecteur de PDF standard. Il est donc nécessaire de paramétrer son navigateur.

## Retrouvez dans les diapositives suivantes le tutoriel pour chaque navigateur.

Cliquez pour accédez au tutoriel

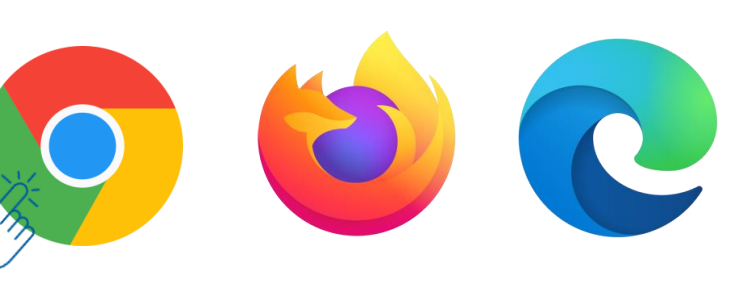

### Paramétrage Chrome

- Depuis les paramètres de Google (en haut à droite de la fenêtre)
- Paramètre 

   saisir « PDF » dans la barre de recherche 
   Paramètres de contenu supplémentaires 
   Documents PDF 

   Télécharger les PDF

| Q pd   | - Thm                                                                                                    | 8 |
|--------|----------------------------------------------------------------------------------------------------|---|
| onfide | intialité et sécurité                                                                                                    |   |
| Î      | Supprimer données navigation<br>Supprimer l'historique et les cookies, vider le cache, etc.                                                                     | • |
| ٩      | Cookies tiers<br>Les cookies tiers sont bloqués lorsque vous utilisez le mode navigation privée                                                                 | • |
| G      | Confidentialité des annonces<br>Personnaliser les informations utilisées par les sites pour vous montrer des annonces                                           | • |
| ය<br>1 | Sécurité<br>on sécurisée (protection contre les sites dangereux) et autres paramètres de sécurité                                                               | • |
|        | Paramètres des sites<br>Permet de contrôler les informations que les sites peuvent utiliser et afficher (position, apparent)<br>photo, fenêtres pop-up et plus) | • |

| Parar | nètres de contenu supplémentaires                                                                                             | ^ |
|-------|----------------------------------------------------------------------------------------------------|---|
| •     | Son<br>Le son des sites est activé                                                                                            | • |
|       | Annonces intrusives<br>Les annonces sont bloquées sur les sites connus pour afficher des annonces intrusives ou<br>trompeuses | • |
| Q     | Niveaux de zoom                                                                                                    | • |
| PBF   | Documents PDF                                                                                                    | • |
|       | $\smile$                                                                                                    |   |

← Documents PDF

Les sites publient parfois des PDF, comme des documents, des contrats et des formulaires

:

Comportement par défaut

Les sites se basent automatiquement sur ce paramètre lorsque vous les consultez

- 💿 生 Télécharger les PDF 🚽
- O In Ouvrir les PDF dans Chrome

### Paramétrage Firefox

Θ

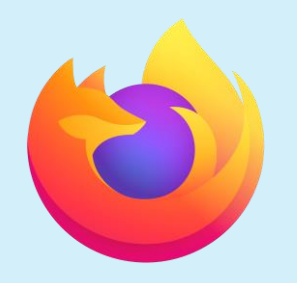

|  | 6 |   |
|--|---|---|
|  |   |   |
|  |   | 5 |
|  |   |   |

- Depuis les paramètres de **Firefox** (en haut à droite de la fenêtre) ≡
- • Paramètres tapez « PDF » dans la barre de recherche activez la lecture « ADOBE »

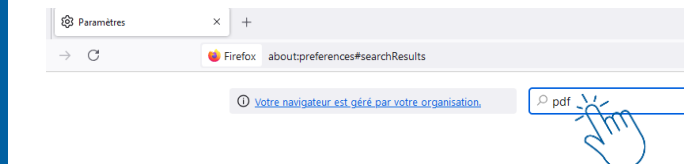

| ${\cal P}$ Rechercher des types de fichiers ou d'applica | tions                                        |
|----------------------------------------------------------|----------------------------------------------|
| Type de contenu 🔺                                        | Action                                       |
| Extensible Markup Language (XML)                         | 📥 Enregistrer le fichier                     |
| Fichier image AV1 (AVIF)                                 | 单 Ouvrir dans Firefox                        |
| Image WebP                                               | 单 Ouvrir dans Firefox                        |
| mailto                                                   | 🖾 Utiliser Outlook (par défaut)              |
| Portable Document Format (PDF)                           | Nuvrir dans Firefox                          |
| Scalable Vector Graphics (SVG)                           | 单 Ouvrir dans Firefox                        |
|                                                          | 🕫 Toujours demander                          |
|                                                          | 📩 Enregistrer le fichier                     |
|                                                          | Utiliser l'application par défaut de Windows |
|                                                          | Autre                                        |
|                                                          | -Imu                                         |

| P Rechercher des types de fichiers ou d'applications |            |                                 |  |  |
|------------------------------------------------------|------------|---------------------------------|--|--|
| Type de contenu                                      | Action     |                                 |  |  |
| Extensible Markup Language (XML)                     | 🖄 Enregist | Choisir une application externe |  |  |
| Fichier image AV1 (AVIF)                             | 😻 Ouvrir d |                                 |  |  |
| Image WebP                                           | 😻 Ouvrir d | Portable Document Format (PDF)  |  |  |
| mailto                                               | 🔟 Utiliser | application/pdf                 |  |  |
| Portable Document Format (PDF)                       | 😆 Autre    | Envoyer cet élément à :         |  |  |
| Scalable Vector Graphics (SVG)                       | 🍰 Enregist | PDF-XChange Editor              |  |  |
|                                                      |            | Adobe Acrobat                   |  |  |
|                                                      |            | Google Chrome                   |  |  |
|                                                      |            | C Microsoft Edge                |  |  |
|                                                      |            | 📫 Firefox                       |  |  |

### Paramétrage Edge

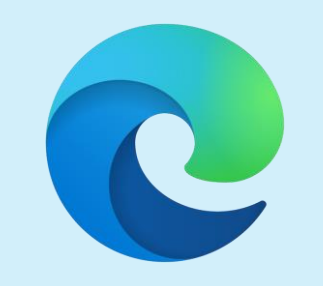

- Depuis les paramètres de Edge (en haut à droite de la fenêtre)
- Paramètres tapez « PDF » dans la barre de recherche activez « Toujours télécharger les fichiers PDF »

÷

#### Paramètres

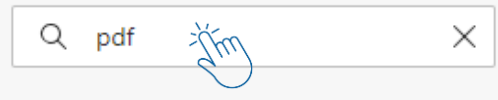

Profils

Confidentialité, recherche et services

Apparence

Encadré

#### Autorisations des sites / Documents PDF

#### Toujours télécharger les fichiers PDF

Téléchargez les fichiers PDF sur votre appareil. Si Microsoft Edge est votre lecteur PDF par défaut, les fichiers PDF s'ouvrent automatiquement sans téléchargement.

#### Paramètres d'affichage de fichiers PDF

Ouvrir des fichiers PDF à la dernière position affichée lorsque vous rouvrez les fichiers

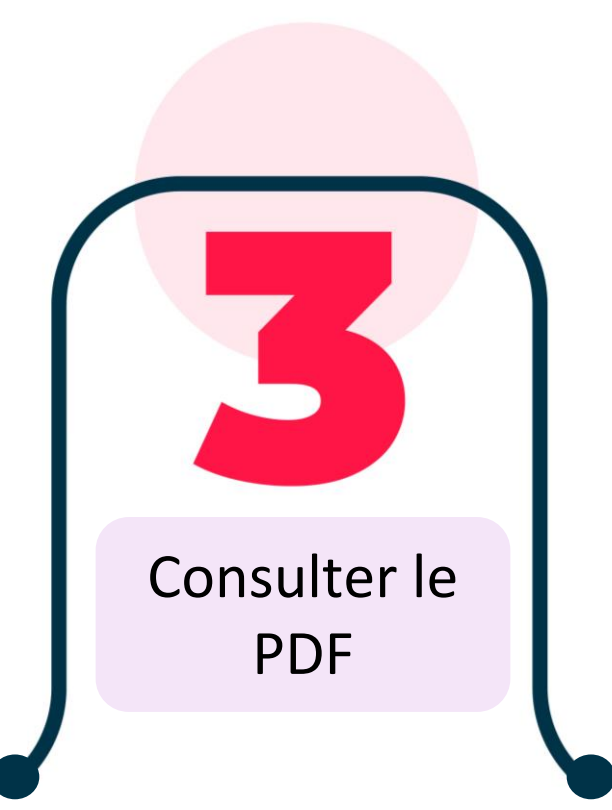

#### Après le téléchargement, ouvrez le PDF dans Adobe Acrobat Reader. Il peut être nécessaire d'effectuer un clic droit sur le PDF et de sélectionner « Ouvrir avec... » puis Adobe Acrobat Reader.

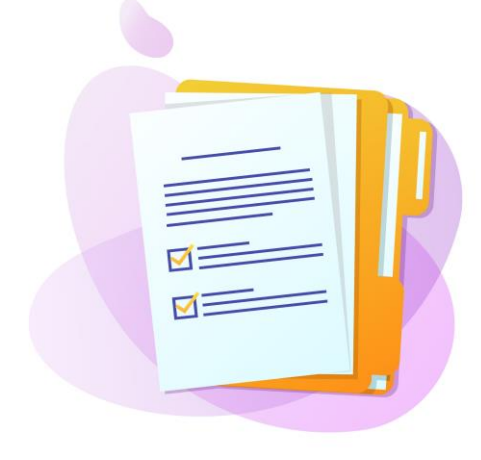